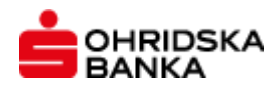

# ЕЛЕКТРОНСКО БАНКАРСТВО НА ОХРИДСКА БАНКА

корисничко упатство

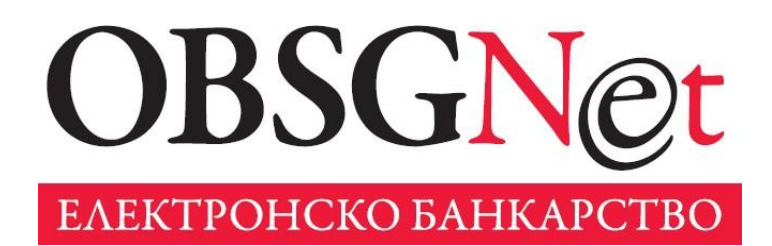

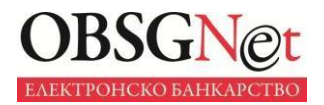

# СОДРЖИНА

| 2. Податоци во реално време       4         3. Онлајн-помош       5         4. Критериуми за пребарување и филтрирање       5         5. Графички приказ       5         6. Виртуелен финансиски советник       5         7. Анализа на потрошувачката       6         7.1 Избор на сметка       6         7.2 Класификација и графички приказ       6         7.3 Правила       9         8. Мои цели       10         9. Планирање на буџетот       11         9.1 Реализирана состојба       12         9.2 Планирани приливи и трошоци       13         9.3 Календар       14 | 1 Нов кориснички интерфеіс                 | 3       |
|----------------------------------------------------------------------------------------------------|--------------------------------------------|---------|
| 3. Онлајн-помош                                                                                                    | 2 Полатоци во реално време                 | ۰۵<br>۸ |
| 3. Онлајн-помош                                                                                                    | 2. Податоци во реално време политичнити 2. | ب<br>ح  |
| 4. Критериуми за преоарување и филтрирање                                                                                                    |                                            |         |
| 5. Графички приказ       5         6. Виртуелен финансиски советник       5         7. Анализа на потрошувачката       6         7.1 Избор на сметка       6         7.2 Класификација и графички приказ       6         7.3 Правила       9         8. Мои цели       10         9. Планирање на буџетот       11         9.1 Реализирана состојба       12         9.2 Планирани приливи и трошоци       13         9.3 Календар       14                                                                                                    | 4. критериуми за преоарување и филтрирање  | Э       |
| 6. Виртуелен финансиски советник                                                                                                    | 5. Графички приказ                         | 5       |
| 7. Анализа на потрошувачката       6         7.1 Избор на сметка       6         7.2 Класификација и графички приказ       6         7.3 Правила       9         8. Мои цели       10         9. Планирање на буџетот       11         9.1 Реализирана состојба       12         9.2 Планирани приливи и трошоци       13         9.3 Календар       14                                                                                                    | 6. Виртуелен финансиски советник           | 5       |
| 7.1 Избор на сметка       6         7.2 Класификација и графички приказ       6         7.3 Правила       9         8. Мои цели       10         9. Планирање на буџетот       11         9.1 Реализирана состојба       12         9.2 Планирани приливи и трошоци       13         9.3 Календар       14                                                                                                    | 7. Анализа на потрошувачката               | 6       |
| 7.2 Класификација и графички приказ       6         7.3 Правила       9         8. Мои цели       10         9. Планирање на буџетот       11         9.1 Реализирана состојба       12         9.2 Планирани приливи и трошоци       13         9.3 Календар       14                                                                                                    | 7.1 Избор на сметка                        | 6       |
| 7.3 Правила                                                                                                    | 7.2 Класификација и графички приказ        | 6       |
| 8. Мои цели                                                                                                    | 7.3 Правила                                | 9       |
| <ul> <li>9. Планирање на буџетот</li></ul>                                                                                                    | 8. Мои цели                                |         |
| 9.1 Реализирана состојба12<br>9.2 Планирани приливи и трошоци13<br>9.3 Календар                                                                                                    | 9. Планирање на буџетот                    |         |
| 9.2 Планирани приливи и трошоци13<br>9.3 Календар                                                                                                    | 9.1 Реализирана состојба                   | 12      |
| 9.3 Календар14                                                                                                    | 9.2 Планирани приливи и трошоци            | 13      |
|                                                                                                    | 9.3 Календар                               | 14      |

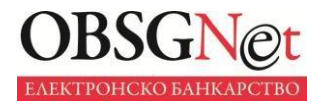

# Кориснички интерфејс

Карактеристики на корисничкиот интерфејс:

- флексибилен распоред на податоци,
- ✓ едноставност,
- ✓ брзо преземање на потребните информации,
- ✓ интуитивно преминување од една на друга функционалност.

За таа цел, на врвот на страницата е поставено главното мени, а на централно место во апликацијата е поставена работната форма, групирана во функционални целини.

|                                          |                      |                        |                  |                                          | -                          |
|------------------------------------------|----------------------|------------------------|------------------|------------------------------------------|----------------------------|
| оја страна                               |                      |                        |                  |                                          | OCBE                       |
| АНСАКЦИСКИ СМЕТКИ                        |                      |                        | ai C 🛛 ?         | ШТЕДНИ СМЕТКИ                            | ¢e                         |
| POJ HA CMETKA                            | COCTOJEA             | ПОСЛЕДНА ПРОМЕН        | A                | ПАРТИЈА                                  | COCTOJEA                   |
| -5 -17МКО                                | 3.625,00 MKD         | 52,00 MK0<br>06.12.201 | ДЕТАЛИ           | 1416 )1 MKD<br>Скалест деп.(ден.) 36 м.  | 120.304,00 MKD ДЕТАЛИ      |
| ово ЗАUD<br>ансакциска сметка- резиденти | 15,00 AUD            | 5,01 AU<br>28.11.201   | ДЕТАЛИ           | 1431 33 EUR<br>Скалест деп.(дев.) 732 дн | 10.030,04 EUR <b>ДЕТАЛ</b> |
| 08 .2USD                                 | 19.041,11 USD        | -1,00 USI              | ДЕТАЛИ           |                                          |                            |
|                                          |                      |                        |                  |                                          |                            |
| АТЕЖНИ КАРТИЧКИ                          |                      |                        |                  |                                          | ai C 🛙                     |
| ТАРТИЈА ТИП                              | НА КАРТИЧКА          | СОСТОЈБА               | ПРЕОСТАНАТ ЛИМИТ | РЕЗЕРВИРАНИ СРЕДСТВА                     |                            |
|                                          | Master DEBIT Contact | 0,00 MKD               | 3.625,00 MKD     | 0,00 MKD                                 | ДЕТАЛИ                     |
| -613                                     |                      |                        |                  |                                          |                            |

Интерфејсот на апликацијата е одреден и од следните карактеристики на апликацијата:

**Автоматска персонализација на апликацијата –** автоматската персонализација на апликацијата се применува во зависност од типот на сметки во профилот на корисникот. По успешната најава на апликацијата, понудените опции во главното мени зависат од типот на сметки што се регистрирани за работа во електронска банка.

На пример, доколку немате сметки за кредит во својот профил, во главното мени нема да го има подменито "Кредити" и нема да имате пристап до ниедна опција поврзана со ова мени.

**Лична персонализација –** апликацијата има преддефиниран дизајн, но додадената опција за лична персонализација на апликацијата овозможува функционалните блокови да се постават согласно вашите потреби.

Секој корисник може да направи свој (личен) распоред на функционалните блокови низ целата апликација преку нивно поместување од една работна површина кон почетната форма "Моја

страница" – едноставно со избирање на иконата 🏠

Исто така, иницијалниот распоред на функционалните блокови може да се разместува, едноставно, со влечење на блоковите низ страницата.

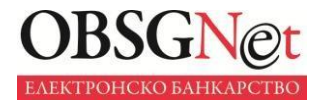

| ИЗБОР НА КА                      | АРТИЧКА                                                    |                                                              | ДЕТАЛИ                      | НА ПЛАТЕЖ                                                               | НА КАРТИЧ                                                          | KA                                                                 |                                                                                                    |                        | e                                                 |
|----------------------------------|------------------------------------------------------------|--------------------------------------------------------------|-----------------------------|-------------------------------------------------------------------------|--------------------------------------------------------------------|--------------------------------------------------------------------|----------------------------------------------------------------------------------------------------|------------------------|---------------------------------------------------|
|                                  |                                                            |                                                              | Сопствен                    | ик:                                                                     |                                                                    |                                                                    | Партија: 14-609-000030                                                                                          | 06.9 Стат              | гус: АКТИВНА                                      |
|                                  | MasterCard<br>Број на<br>5366'<br>Партија: 14-609<br>161.2 | - Основна<br>картичка:<br>•4454<br>•0000306.9<br>•258,00 MKD |                             | Број на ка<br>Датум на акті<br>Датум на вал<br>Револвинг п              | ртичка: 53<br>ивација: 29<br>идност: 30<br>роцент: 5.              | 366 <sup>********</sup> 445<br>9.11.2017<br>0.11.2020<br>.00       | 4                                                                                                    |                        | SKA                                               |
| ЛИСТА НА И<br>ФИЛТЕР<br>ДАТУМ НА | ЗВОДИ<br>БРОЈ НА ИЗВ                                       | <b>C</b> ?                                                   | Ма<br>Расг<br>Ре<br>Минимал | ментална Со<br>положливи ср<br>зервирани ср<br>ен износ за н<br>Тековен | остојба: 0,<br>едства: 16<br>едства: 38<br>аплата: 0,<br>лимит: 20 | 00 MKD<br>51.258,00 MKD<br>3.742,00 MKD<br>00 MKD<br>00.000,00 MKI | )                                                                                                    | LIC & CONC<br>Master   | and sense sen<br>and sense sense<br>and MC Platin |
| ИЗВОД                            | 201905                                                     |                                                              |                             |                                                                         |                                                                    | плати                                                              |                                                                                                    |                        |                                                   |
| 01 2019                          | 201000                                                     | ДЕТАЛИ                                                       |                             |                                                                         |                                                                    |                                                                    |                                                                                                    |                        |                                                   |
| 12 2018                          | 201812                                                     | ДЕТАЛИ                                                       |                             |                                                                         |                                                                    |                                                                    |                                                                                                    |                        |                                                   |
| 11 2018                          | 201811                                                     | детали                                                       | ПРОМЕТ                      | во период                                                               |                                                                    |                                                                    |                                                                                                    |                        | S                                                 |
| 10 2018                          | 201810                                                     | детали                                                       | ФИЛТЕР                      | Датум од: 1                                                             | 1.11.2019                                                          | Датум до: 1                                                        | 1.12.2019                                                                                                    |                        | PO                                                |
| 09.2018                          | 201809                                                     | ДЕТАЛИ                                                       | Детали                      | Датум на<br>валута                                                      | Датум на<br>книжење                                                | Број на картичка                                                   | Опис                                                                                                    | Износ во<br>оригинална | Во локалн<br>валута                               |
| 08.2018                          | 201808                                                     | ЛЕТАЛИ                                                       |                             | 02 12 2010                                                              | 02 12 2019                                                         | 5366*******                                                        | 454bank may then on TPC                                                                                         | валута<br>101.00 МКD   | 101.00 M                                          |
| 07.2018                          | 201807                                                     | ЛЕТАЛИ                                                       | ДЕТАЛИ                      | 28 11 2019                                                              | 28 11 2019                                                         | 5366*******                                                        | 454bank manchen og TPC                                                                                          | 5.00 MKD               | 5.00 M                                            |
| 06.2018                          | 201806                                                     | ДЕТАЛИ                                                       | ДЕТАЛИ                      |                                                                         |                                                                    |                                                                    | the second second second second second second second second second second second second second second second se | 2,00 1110              | 0,00 11                                           |
| 05.2018                          | 201805                                                     | ДЕТАЛИ                                                       |                             |                                                                         |                                                                    |                                                                    |                                                                                                    |                        |                                                   |
| 04.2018                          | 201804                                                     | ДЕТАЛИ                                                       |                             |                                                                         |                                                                    |                                                                    |                                                                                                    |                        |                                                   |
| 03.2018                          | 201803                                                     | ДЕТАЛИ                                                       |                             |                                                                         |                                                                    |                                                                    |                                                                                                    |                        |                                                   |
| 02.2018                          | 201802                                                     | ЛЕТАЛИ                                                       |                             |                                                                         |                                                                    |                                                                    |                                                                                                    |                        |                                                   |

Приказ од промена на распоред на функционални блокови:

| MOJA CTI              | рана <u>ІІн</u> (                                  | метки 🔹 😂 карти                                    | чки                          | 😯 кредити                        | 🗙 плаќања     | а 🔹 💼 ФИНА         | нсии 👻 🥵 мој г      | профил               | 🚺 Профил   |
|-----------------------|----------------------------------------------------|----------------------------------------------------|------------------------------|----------------------------------|---------------|--------------------|---------------------|----------------------|------------|
| Картички              |                                                    |                                                    |                              |                                  |               |                    |                     |                      | ОСВЕЖИ     |
| ИЗБОР НА КА           | ФТИЧКА<br>Master(<br>Бро<br>5<br>Партија: 14-<br>1 | ard - Основна<br>на картичка:<br>ДЕТАЛИ НА ПЛАТЕЖН | IA KAPTI                     | 1чка                             | Depreio: 14 4 | 00.0000206.0       |                     | <u>Â</u> ?           |            |
|                       | _                                                  | Сопственик: в<br>Број на кас                       | тичка:                       | 5366*******4454                  | партија: 14-6 | 19-0000306.9       | статус: АКТИВН      |                      |            |
| ЛИСТА НА ИЗ<br>ФИЛТЕР | зводи                                              | Датум на акти<br>Датум на вали<br>Револвинг пр     | зација:<br>ідност:<br>юцент: | 29.11.2017<br>30.11.2020<br>5.00 |               |                    | OHRIDSKA<br>BANKA   |                      |            |
| ДАТУМ НА<br>ИЗВОД     | БРОЈ НА                                            | Моментална Сос                                     | тојба:                       | 0,00 MKD                         |               |                    |                     | uii.                 |            |
| 05.2019               | 201905                                             | Расположливи сре<br>Резервирани сре                | едства:<br>едства:           | 161.258,00 MKD<br>38.742,00 MKD  |               |                    | MU BAS-A            | LATINUM              |            |
| 01.2019               | 201901                                             | Минимален износ за на<br>Тековен                   | плата:<br>лимит:             | 0,00 MKD<br>200.000,00 MKD       |               |                    | MasterCard MC Plati | num                  |            |
| 12.2018               | 201812                                             |                                                    |                              | ПЛАТИ                            |               |                    |                     |                      | C 🕯 🕽      |
| 11.2018               | 201811                                             |                                                    |                              |                                  |               |                    |                     |                      | FOF OR     |
| 10.2018               | 201810                                             |                                                    | Л                            | етали Датум                      | на Датум на   | Број на            | Опис                | Износ во             | Во локална |
| 09.2018               | 201809                                             | ДЕТАЛИ                                             |                              | 🔻 валут                          | а книжење     | картичка           |                     | оригинална<br>валута | валута     |
| 08.2018               | 201808                                             | ДЕТАЛИ                                             | <b>AE</b>                    | ТАЛИ 02.12.20                    | 19 02.12.2019 | 5366*******4454bar | nk трансфер од ТРС  | 101,00 MKD           | 101,00 MKD |
| 07.2018               | 201807                                             | ДЕТАЛИ                                             | <b>JE</b>                    | тали 28.11.20                    | 19 28.11.2019 | 5366*******4454bar | nk трансфер од ТРС  | 5,00 MKD             | 5,00 MKD   |
| 06.2018               | 201806                                             | ДЕТАЛИ                                             |                              |                                  |               |                    |                     |                      |            |
| 05.2018               | 201805                                             | ДЕТАЛИ                                             |                              |                                  |               |                    |                     |                      |            |
| 04.2018               | 201804                                             | ДЕТАЛИ                                             |                              |                                  |               |                    |                     |                      |            |
| 03.2018               | 201803                                             | ДЕТАЛИ                                             |                              |                                  |               |                    |                     |                      |            |
| 02.2018               | 201802                                             | ДЕТАЛИ                                             |                              |                                  |               |                    |                     |                      |            |

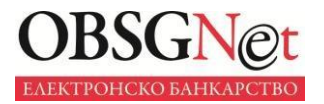

# Податоци во реално време

Преку копчето С ..., Освежи", се прави освежување на информациите за одредена група сметки или за одреден тип на информации.

|                                   |                                                                                 |                                               | _   |                                                                                                    |                                                                           |                         |                                 |                                                                                         |
|-----------------------------------|---------------------------------------------------------------------------------|-----------------------------------------------|-----|----------------------------------------------------------------------------------------------------|---------------------------------------------------------------------------|-------------------------|---------------------------------|-----------------------------------------------------------------------------------------|
| ИЗБОР НА КА                       | лртичка                                                                         |                                               |     | ДЕТАЛИ НА ПЛАТЕЖНА КАРТИ                                                                                                 | ЧКА                                                                       | Bantuia 1               |                                 |                                                                                         |
|                                   | MasterCard - Ос<br>Број на кар<br>5366*****<br>Партија: 14-609-000<br>161-258,0 | сновна<br>тичка:<br>**4454<br>0306.9<br>Ю МКD |     | Број на картичка:<br>Датум на активација:<br>Датум на валидност:<br>Револвинг процент:                                   | 5366*******4454<br>29.11.2017<br>30.11.2020<br>5.00                       |                         |                                 |                                                                                         |
| ЛИСТА НА ИЗ<br>ФИЛТЕР<br>ДАТУМ НА | ЗВОДИ<br>БРОЈ НА ИЗВОД                                                          | <b>.</b>                                      | ,   | Моментална Состојба:<br>Расположливи средства:<br>Резервирани средства:<br>Линимален износ за наплата:<br>Тековен лимит: | D,00 MKD<br>161.258,00 MKD<br>38.742,00 MKD<br>0,00 MKD<br>200.000,00 MKD |                         | Mas                             | 12 72-14 PH 12 PH 14<br>PLATE<br>CONDUCT PLATE<br>CONDUCT PLATE<br>SterCard MC Platinur |
| ИЗВОД<br>05.2019                  | 201905                                                                          | ЛЕТАЛИ                                        |     |                                                                                                    | ПЛАТИ                                                                     |                         |                                 |                                                                                         |
| 01.2019                           | 201901                                                                          | детали                                        |     |                                                                                                    |                                                                           |                         |                                 |                                                                                         |
| 12.2018                           | 201812                                                                          | ДЕТАЛИ                                        |     |                                                                                                    |                                                                           |                         |                                 |                                                                                         |
| 11.2018                           | 201811                                                                          | ДЕТАЛИ                                        | H-  | промет во период                                                                                                    | Датим по: 1:                                                              | 12 2010                 |                                 | <u> </u>                                                                                |
| 10.2018                           | 201810                                                                          | ДЕТАЛИ                                        | 11. | Constant Adalytic of the Second                                                                                          | датум до. т                                                               | 0                       | 11                              |                                                                                         |
| 09.2018                           | 201809                                                                          | ДЕТАЛИ                                        |     | валута книжењ                                                                                                    | на вројна<br>не картичка                                                  | Опис                    | изнис во<br>оригиналі<br>валута | р волокална<br>на валута                                                                |
| 08.2018                           | 201808                                                                          | ДЕТАЛИ                                        | UE. | детали 02. 2.2019 02.12.201                                                                                              | 9 5366*******                                                             | 454bank трансфер од ТРС | 101,00 N                        | IKD 101,00 MK                                                                           |
| 07.2018                           | 201807                                                                          | ДЕТАЛИ                                        |     | детали 28.11.2019 28.11.201                                                                                              | 9 5366*****4                                                              | 454bank трансфер од TPC | 5,00 N                          | 1KD 5,00 MK                                                                             |
| 06.2018                           | 201806                                                                          | ДЕТАЛИ                                        |     |                                                                                                    | / /                                                                       |                         |                                 |                                                                                         |
| 05.2018                           | 201805                                                                          | ДЕТАЛИ                                        |     | $\langle \rangle$                                                                                                    |                                                                           |                         |                                 |                                                                                         |
| 04.2018                           | 201804                                                                          | ДЕТАЛИ                                        |     | $\checkmark$                                                                                                    |                                                                           |                         |                                 |                                                                                         |
| 03.2018                           | 201803                                                                          | ДЕТАЛИ                                        |     | 00000                                                                                                    | CI.4                                                                      |                         |                                 |                                                                                         |
| 02.2018                           | 201802                                                                          | ДЕТАЛИ                                        | J   | OCBEX                                                                                                    |                                                                           |                         |                                 |                                                                                         |

# Онлајн-помош

За разлика од постоечката верзија на апликацијата, каде што има едно интегрално упатство за работа, во новата платформа е поставено упатство на секој и за секој функционален блок. До упатството се пристапува со клик на иконата поставена на врвот од секоја функционална целина.

# Критериуми за пребарување и филтрирање

Сите форми што прикажуваат некаква информација имаат можност за пребарување и филтрирање на податоците, што ви дава дополнителна можност лесно да стигнете до саканите податоци.

# Графички приказ

Работењето со вашите сметки може да го следите и преку графички приказ – за оваа опција кликнете на иконата .

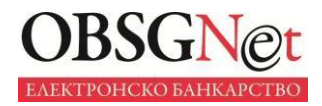

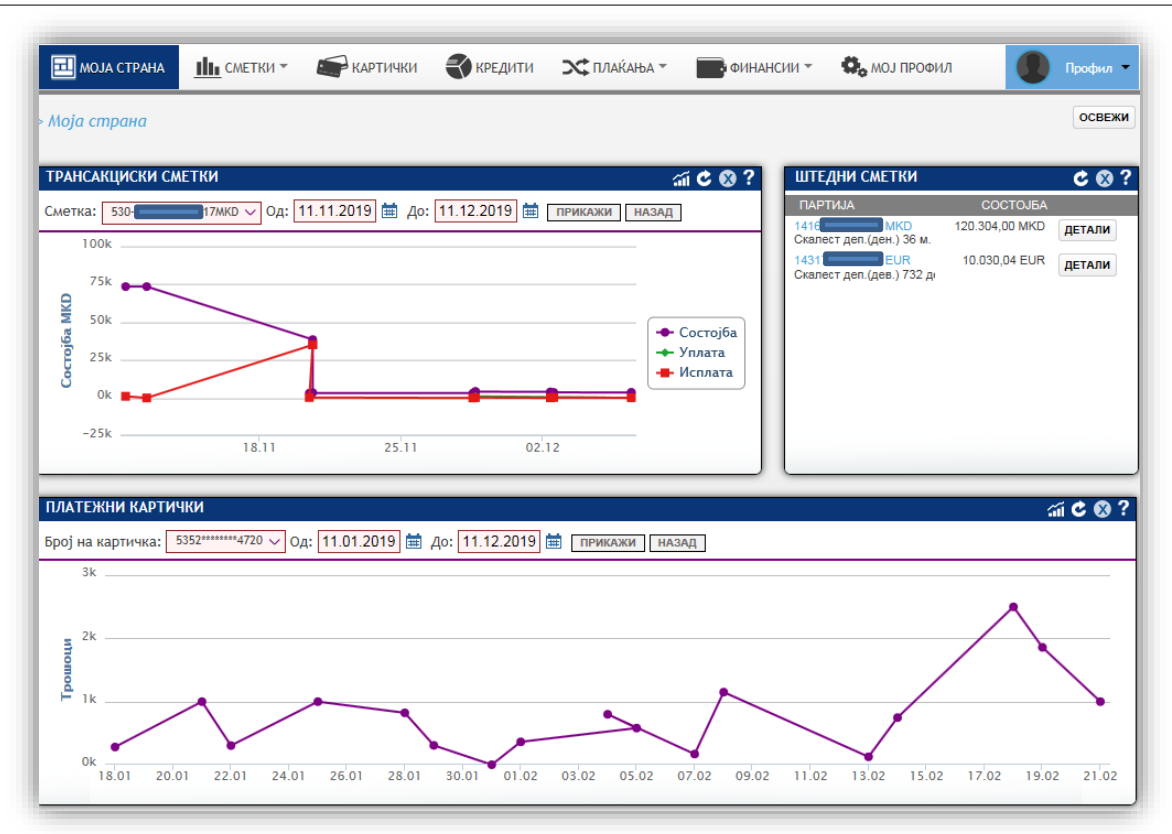

# Виртуелен финансиски советник

Функционалностите на овој модул се дадени во менито "Финансии".

| 🔜 моја страна 🔟 сметки 👻 карти                                                             | ички 🜒 кредити 🗙 плаќања -                                                           | СИНАНСИИ С МОЈ ПРОФИЛ                                                            | Профил -               |
|--------------------------------------------------------------------------------------------|--------------------------------------------------------------------------------------|----------------------------------------------------------------------------------|------------------------|
| > Анализа на потрошувачка                                                                  |                                                                                      | Основни Акции                                                                    | освежи                 |
| ИЗБОР НА СМЕТКА<br>ВРОЈ НА СМЕТКА СОСТОЈБА                                                 | ГРАФИЧКИ ПРИКАЗ                                                                      | Анализа на потрошувачка Мои цели                                                 | С?<br>Кружен график 🗸  |
| <ul> <li>№ 53</li> <li>Н7МКО</li> <li>3.625,00 МКО</li> <li>ПРАВИЛА</li> <li>С?</li> </ul> |                                                                                      | Мој буџет 🔳 Недефинирано (10                                                     | 00,0%; 154.762,00 MKD) |
| Име на правилото<br>Нема снимени правила                                                   | назад<br>Датум од: [11.12.2018] 🗰 Датум до: [                                        | 11.12.2019 📾                                                                     |                        |
|                                                                                            | Тип на трансакција: Исплата<br>Датум Износ Опис<br>06.12.2019 162,00 МКD Електронско | Категорија: Сите<br>Категорија<br>о исплата од ТС во друга валута <b>НЕДЕФИН</b> | V Прикажи<br>ИРАНО г   |

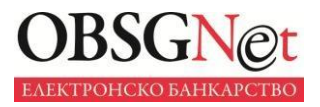

| 🖬 моја страна 🛛 📶 сметкі                                                                  | и - 📻 Картич | IKU 💨 КРЕ,                                                                                                    | дити 🗙 п                                                                                                    | ИЛАЌАЊА 👻 📑 ФИНАЈ                                                                                                    | нсии - 🗘                      | МОЈ ПРОФИЛ                                                                                                    | Профил                                                                                                    |
|-------------------------------------------------------------------------------------------|--------------|----------------------------------------------------------------------------------------------------|----------------------------------------------------------------------------------------------------|----------------------------------------------------------------------------------------------------|-------------------------------|----------------------------------------------------------------------------------------------------|----------------------------------------------------------------------------------------------------|
| нализа на потрошувачка                                                                    |              |                                                                                                    |                                                                                                    |                                                                                                    |                               |                                                                                                    | OCBE                                                                                                    |
| ВБОР НА СМЕТКА                                                                            |              | ГРАФИЧКИ                                                                                                    | ПРИКАЗ                                                                                                    |                                                                                                    |                               |                                                                                                    | c                                                                                                    |
| 6POJ HA CMETKA                                                                            | COCTOJEA     |                                                                                                    |                                                                                                    |                                                                                                    |                               |                                                                                                    | Кружен график                                                                                                    |
| 53 1-17MKD                                                                                | 3.625,00 MKD |                                                                                                    |                                                                                                    |                                                                                                    |                               |                                                                                                    |                                                                                                    |
| авила                                                                                     | <b>C</b> ?   |                                                                                                    |                                                                                                    |                                                                                                    | Режиски тр                    | ошоци (1,20%; 1.85<br>78,93%; 122.152,00                                                                                                    | 8,00 MKD)<br>MKD)                                                                                                    |
| ео правило Избриши селектирани<br>Име на правилото<br>Останати плаќања<br>Мобилен телефон | Промена      | Датум од: 🕯                                                                                                    | 11.12.2018                                                                                                    | Датум до: 🚞 11.12.201                                                                                                    | 9                             |                                                                                                    |                                                                                                    |
| во правило Избриши селектирани<br>Име на правилото<br>Останати плаќања<br>Мобилен телефон | Промена      | Датум од: 👔<br>Тип на тран                                                                                                    | 🗎 11.12.2018<br>сакција: Испла                                                                                                    | Датум до: 箇 11.12.201<br>та 💛 Категориј                                                                                                    | 9<br>а: Сите                  | ~                                                                                                    | Приказ                                                                                                    |
| ю правило Избриши селектирани<br>Име на правилото<br>Останати плаќања<br>Мобилен телефон  | Промена      | Датум од: б<br>Тип на тран<br>Датум                                                                                                    | 11.12.2018<br>акција: Испла<br>Износ                                                                                                    | Датум до: 🗃 11.12.201<br>та 💛 Категориј<br>Опис                                                                                                    | 9<br>а: Сите                  | Категорија                                                                                                    | Прика                                                                                                    |
| ю правило Избриши селектирани<br>Име на правилото<br>Останати плаќања<br>Мобилен телефон  | Промена      | Датум од: б<br>Тип на тран<br>Дотум<br>07.03.2019                                                                                                    | 11.12.2018<br>сакција: Испла<br>Износ<br>25,00 МКD                                                                                                    | Датум до: 🗃 11.12.201<br>та 🗸 Категориј<br>Опис<br>Останати плаќања                                                                                                    | 9<br>а: Сите                  | Категорија<br>ОСТАНАТО                                                                                                    | Прика                                                                                                    |
| о правило Избриши селектирани<br>Име на правилото<br>Останати плаќања<br>Мобилен телефон  | Промена      | Датум од:<br>Тип на тран<br>Датум<br>07.03.2019<br>07.03.2019                                                                                                    | <ul> <li>11.12.2018</li> <li>Сакција: Испла<br/>Испла<br/>25,00 МКО<br/>66,00 МКО</li> </ul>                                                                                                    | Датум до: 💼 11.12.201<br>та УКатегориј<br>Опис<br>Останати плаќања<br>Останати плаќања                                                                                                    | 9<br>а: Сите                  | Категорија<br>Останато<br>Останато                                                                                                    | ) Rperca                                                                                                    |
| о правило Избриши селектирани<br>Име на провилото<br>Останати плаќања<br>Мобилен телефон  | Промена      | Датум од:<br>Тип на тран<br>07.03.2019<br>07.03.2019<br>07.03.2019<br>07.03.2019                                                                                                    | <ul> <li>11.12.2018</li> <li>Испла<br/>Износ</li> <li>25,00 МКD</li> <li>66,00 МКD</li> <li>555,00 МКD</li> </ul>                                                                                                    | Датум до: 🗃 11.12.201<br>та У Категориј<br>Опис<br>Останати плаќања<br>Останати плаќања<br>Останати плаќања                                                                                                    | 9<br>а: Сите                  | Категорија<br>ОСТАНАТО<br>ОСТАНАТО<br>ОСТАНАТО                                                                                                    | ) Rperca                                                                                                    |
| о правило Избриши селектирани<br>Име на правилото<br>Останати плаќања<br>Мобилен телефон  | Промена      | Датум од:<br>Тип на тран<br>Дотум<br>07 03 2019<br>07 03 2019<br>07 03 2019<br>07 03 2019                                                                                            | 11.12.2018<br>(Испла<br>Износ<br>25.00 МКD<br>66,00 МКD<br>555,00 МКD<br>555,00 МКD                                                                                                    | Датум до: 💼 11.12.201<br>та Категориј<br>Опис<br>Останати плаќања<br>Останати плаќања<br>Останати плаќања<br>Останати плаќања                                                                                                    | 9<br>а: Сите                  | Категорија<br>ОСТАНАТО<br>ОСТАНАТО<br>ОСТАНАТО<br>ОСТАНАТО                                                                                         | ) Rpma                                                                                                    |
| о правило Избриши селектирани<br>Име на правилото<br>Останати плаќања<br>Мобилен телефон  | Промена      | Датум од:<br>Тип на тран<br>Дотум<br>07.03.2019<br>07.03.2019<br>07.03.2019<br>07.03.2019<br>07.03.2019                                                                              | 11.12.2018<br>(Icrua<br>Icrua<br>1500 MKD<br>66,00 MKD<br>555,00 MKD<br>555,00 MKD<br>654,00 MKD                                                                                                    | Датум до: 💼 11.12.201<br>та УКатегориј<br>Остинати плаќања<br>Останати плаќања<br>Останати плаќања<br>Останати плаќања<br>Останати плаќања<br>Останати плаќања                                                                        | 9<br>ја: Сите                 | Kateropuja<br>OCTANATO<br>OCTANATO<br>OCTANATO<br>OCTANATO<br>OCTANATO<br>OCTANATO                                                                 | ] [Pprez:<br>                                                                                                    |
| ю правило Избриши селектирани<br>Име на правилото<br>Останати плаќања<br>Мобилен телефон  | Промена      | Датум од:<br>Тип на тран<br><u>Дотум</u><br>07.03.2019<br>07.03.2019<br>07.03.2019<br>07.03.2019<br>07.03.2019<br>07.03.2019                                                         | 11.12.2018<br>(Icrua<br>(Icrua<br>25,00 MKD<br>66,00 MKD<br>555,00 MKD<br>555,00 MKD<br>654,00 MKD<br>282,00 MKD                                                                                                    | Датум до:                                                                                                    | 9<br>а: Сите                  | Категорија<br>ОСТАНАТО<br>ОСТАНАТО<br>ОСТАНАТО<br>ОСТАНАТО<br>ОСТАНАТО<br>ОСТАНАТО<br>ОСТАНАТО                                                     | ] [Ppress<br>]<br>] |
| ю правило Избриши селектирани<br>Име на правилото<br>Останати плаќања<br>Мобилен телефон  | Промена      | Датум од:<br>Тип на тран<br><u>Дотум</u><br>07.03.2019<br>07.03.2019<br>07.03.2019<br>07.03.2019<br>07.03.2019<br>07.03.2019<br>07.03.2019<br>06.03.2019                             | 11.12.2018<br>(Icrua<br>25,00 MKD<br>66,00 MKD<br>555,00 MKD<br>555,00 MKD<br>555,00 MKD<br>555,00 MKD<br>555,00 MKD<br>550,00 MKD                                                                                                    | Датум до: 💼 11.12.201<br>та УКатегориј<br>Останати плаќања<br>Останати плаќања<br>Останати плаќања<br>Останати плаќања<br>Останати плаќања<br>Останати плаќања<br>Останати плаќања                                                    | 9<br>а: Сите                  | Категорија<br>ОСТАНАТО<br>ОСТАНАТО<br>ОСТАНАТО<br>ОСТАНАТО<br>ОСТАНАТО<br>ОСТАНАТО<br>ОСТАНАТО<br>ОСТАНАТО                                         | ) Ppmar<br>                                                                                                    |
| ю правило Избриши селектирани<br>Име на правилото<br>Останати плаќања<br>Мобилен телефон  | Промена      | Датум од:<br>Тип на тран<br><u>Дотум</u><br>07.03.2019<br>07.03.2019<br>07.03.2019<br>07.03.2019<br>07.03.2019<br>07.03.2019<br>07.03.2019<br>06.03.2019<br>06.03.2019               | 11.12.2018<br>(Icrua)<br>(Icrua) | Датум до: 💼 11.12.201<br>та Категориј<br>Останати плаќања<br>Останати плаќања<br>Останати плаќања<br>Останати плаќања<br>Останати плаќања<br>Останати плаќања<br>Останати плаќања<br>Останати плаќања                                 | 9<br>а: Сите<br>С (плаќање на | Категорија<br>ОСТАНАТО<br>ОСТАНАТО<br>ОСТАНАТО<br>ОСТАНАТО<br>ОСТАНАТО<br>ОСТАНАТО<br>ОСТАНАТО<br>ОСТАНАТО<br>ОСТАНАТО<br>ОСТАНАТО<br>НЕДЕФИНИРАНО | ) Rpmar<br>                                                                                                    |
| во правило Избриши селектирани<br>Име на правилото<br>Останати плаќања<br>Мобилен телефон | Промена      | Датум од:<br>Тип на тран<br><u>Лозум</u><br>07.03.2019<br>07.03.2019<br>07.03.2019<br>07.03.2019<br>07.03.2019<br>07.03.2019<br>07.03.2019<br>06.03.2019<br>06.03.2019<br>20.02.2019 | <ul> <li>11.12.2018</li> <li>Истла</li> <li>Истла</li> <li>Истла</li> <li>25,00 МКD</li> <li>66,00 МКD</li> <li>555,00 МКD</li> <li>654,00 МКD</li> <li>282,00 МКD</li> <li>900 МКD</li> <li>999,00 МКD</li> <li>1.000,00 МКD</li> </ul>                                                                                                    | Датум до: 💼 11.12.201<br>та у Категориј<br>Опис<br>Останати плаќања<br>Останати плаќања<br>Останати плаќања<br>Останати плаќања<br>Останати плаќања<br>Останати плаќања<br>Останати плаќања<br>Состанати плаќања<br>Состанати плаќања | 9<br>а: Сите<br>С (плаќање на | Категорија<br>Останато<br>Останато<br>Останато<br>Останато<br>Останато<br>Останато<br>Останато<br>Останато<br>Останато<br>Недеоннирано             | ) Прика<br>                                                                                                    |

Новиот модул ќе ви овозможи:

- детална евиденција во водењето на вашите финансии;
- мониторирање на трошоците;
- планирање на финансиите преку поставување цели за трошење или штедење

Модулот содржи три категории на услуги:

- "Анализа на потрошувачката",
- "Мои цели",
- "Мој буџет".

#### Анализа на потрошувачката

"Анализа на потрошувачката" се состои од три функциски дела:

- Избор на сметка
- Класификација и графички приказ
- Правила

Анализата на потрошувачката може да се изврши само на вашата денарска трансакциска сметка или депозит по видување. Со помош на оваа услуга ќе имате детален приказ на направените трансакции за одреден период. Анализата на потрошувачката ги прикажува направените трансакции по категории и поткатегории давајќи јасна слика за сите ваши трансакции.

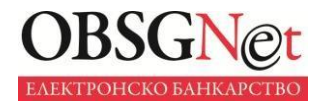

#### Избор на сметка

Со влегувањето на полето за сметка, се врши избор на саканата сметка.

Првата сметка од листата е автоматски избрана. Доколку сакате, може да одберете која било друга сметка од сметките за кои сте овластени во електронското банкарство.

| ИЗ        | БОР НА СМЕТКА        |               |
|-----------|----------------------|---------------|
|           | БРОЈ НА СМЕТКА       | СОСТОЈБА      |
| ✓         | 530-5000011545-48MKD | 30.589,00 MKD |
|           | 530-5000154108-32MKD | 29.481,00 MKD |
|           | 530-5000022742-19MKD | 2.800,00 MKD  |
| $\square$ | 530-5000123859-84MKD | 1 117 00 MKD  |

#### Класификација и графички приказ

Во ова подмени, графички се прикажуваат сите ваши трошоци. Преддефинирано се прикажуваат исплатите од последниот месец. Периодот, како и типот на трансакција може да се променат согласно информацијата што ви е потребна. Откако ќе го изберете саканиот период/тип на трансакција, притиснете на копчето "Прикажи".

Понудени се следните типови на графички приказ:

- Пита (кружен)
- Вертикален графикон
- Хоризонтален графикон

Категоризацијата на трансакциите се прави на две нивоа:

- основните категории на пример, категорија "Режиски трошоци";
- поткатегории коишто подетално го дефинираат трошокот во самата категорија, на пример трошок за струја, мобилен, греење, за вода...

Категориите што се поставени од страна на банката не може да се избришат/променат од менито. Категориите и поткатегориите на трошоци се избираат од паѓачкото мени дадено на сликата лево.

# Нови персонализирани категории и поткатегории може да бидат вметнати согласно вашите потреби преку полињата "Додај категорија" и "Додај поткатегорија".

Доколку сакате да избришете или да измените некоја категорија или поткатегорија, тоа можете да го направите на иконата за бришење **X**.

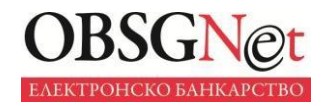

| ГРАФИЧКИ ПРИКАЗ              |                                                                           |                                                                                      | C ?                                                   |
|------------------------------|---------------------------------------------------------------------------|--------------------------------------------------------------------------------------|-------------------------------------------------------|
|                              |                                                                           | Кружен г                                                                             | рафик 🗸                                               |
|                              | <ul> <li>Недефинира</li> <li>Режиски тро</li> <li>Готовина (7)</li> </ul> | ано (19,87%; 30.752,00 MKD)<br>вшоци (1,20%; 1.858,00 MKD)<br>8,93%; 122.152,00 MKD) |                                                       |
|                              |                                                                           |                                                                                      | OCTAHATO X                                            |
| Датум од: <b>11.12.201</b> 8 | 🛗 Датум до: 11.12.2019 🛗                                                  |                                                                                      | Недефинирано<br>Храна<br>Режиски трошоци<br>Автомобил |
|                              | Ісплата У Катогорија: Сите                                                |                                                                                      | инвестиција<br>Надоместок                             |
| Датум И                      | знос Опис                                                                 | Останато<br>Данок за имот                                                            | Данок и такса<br>Лекување                             |
| 06.12.2019 162,00 N          | КD Електронско исплата од TC во друга валута                              | Данок за приход                                                                      | Лична нега<br>Домашни миленици                        |
| 02.12.2019 101,00 N          | КD Електронско исплата од ТРС (пренос на кр                               | Градска такса                                                                        | Куќа<br>Пазарење                                      |
| 02.12.2019 271,00 N          | IKD Електронско исплата од TC во друга валута                             | државна такса                                                                        | Одмор и патување                                      |
| 28.11.2019 5,00 N            | IKD Електронско исплата од ТРС (пренос на кр                              | додади подкатегорија                                                                 | Готовина                                              |
| 28.11.2019 193,00 N          | КD Електронско исплата од TC во друга валута                              | НЕДЕФИНИРАНО                                                                         |                                                       |
| 20.11.2019 281,00 N          | КD Електронско исплата од TC во друга валута                              | НЕДЕФИНИРАНО                                                                         |                                                       |
| 20.11.2019 35.000,00 N       | IKD Останати плаќања                                                      | останато                                                                             | · · · ·                                               |
| 20.11.2019 35.000,00 N       | IKD Останати плаќања                                                      | ОСТАНАТО                                                                             | 2                                                     |
| 12.11.2019 3,00 N            | КD Електронско исплата од TC во друга валута                              | НЕДЕФИНИРАНО                                                                         | 0                                                     |
| 11.11.2019 1.111,00 N        | КD Електронско исплата од ТРС (плаќање на                                 | НЕДЕФИНИРАНО                                                                         | 0                                                     |
|                              |                                                                           | Страна 1 С                                                                           | дд 7 <b>&gt;</b> »                                    |

Преку опцијата 🛃 имате можност една трансакција да ја поделите на повеќе различни износи коишто може да бидат поделени во различни поткатегории. Тоа се извршува преку следната форма:

| станати плаќања<br>0.11.2019 | E                | вкупно нераспределени:<br>19,500.00 MKD |   |
|------------------------------|------------------|-----------------------------------------|---|
| 0,00 × МКD ИЗБЕ              | ЕРЕТЕ КАТЕГОРИЈА |                                         |   |
|                              | PAC              | ПОРЕДЕНИ ИЗНОСИ                         |   |
|                              | 500.00 MKD       | ГОРИВО                                  | ) |
|                              | 5,000.00 MKD     | РЕГИСТРАЦИЈА                            | 1 |
|                              |                  |                                         |   |

Во полето во десниот горен агол, даден е износот на трансакцијата што сакате да се подели на поткатегории. Го избирате износот што сакате да биде распределен на посебна категорија, по што ја избирате категоријата каде што ќе биде распределен овој износ, а потоа тој треба да се појави во распоредени износи.

Доколку сакате да избришете погрешно распределен износ, тоа се прави со избирање на иконата Х

Распределените трансакции ќе се појават како поединечни согласно поделените износи, и покрај нив ќе стои иконата *Р*.

Графичкиот приказ покажува како се распределени категориите, односно се прави анализа по категории.

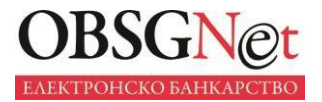

Со избор на конкретна категорија од графиконот, се отвора прегледот на поткатегориите.

|                                                                                                    |                                                                                                    |                                                                                                    | Кружен                                                                                                    | график ч                                                                                                |
|----------------------------------------------------------------------------------------------------|----------------------------------------------------------------------------------------------------|----------------------------------------------------------------------------------------------------|----------------------------------------------------------------------------------------------------|----------------------------------------------------------------------------------------------------|
| Xp                                                                                                    | ана (12,61%; 10                                                                                                    | 0.743,00 MKD)                                                                                                    |                                                                                                    |                                                                                                    |
|                                                                                                    |                                                                                                    | <ul> <li>Недефинирано (і</li> <li>Храна (12,61%; 1)</li> <li>Режиски трошоці</li> <li>Домашни милени</li> <li>1/2 ▼</li> </ul>                                                                                                    | 58,70%; 58.505,00 MKD)<br>0.743,00 MKD)<br>и (2,71%; 2.307,00 MKD)<br>ици (9,47%; 8.061,00 MKD)                                    |                                                                                                    |
|                                                                                                    |                                                                                                    |                                                                                                    |                                                                                                    |                                                                                                    |
| Датум од:<br>Тип на тра                                                                                                    | 11.12.2018 🖮<br>нсакција: Испла                                                                                                    | Датум до: 11.12.2019 🛗<br>та 🗸 Категорија: Сите                                                                                                    | ₩.                                                                                                    | Прикаж                                                                                                  |
| Датум од:<br>Тип на тра<br>Датум<br>26.12.2019                                                                                                    | 11.12.2018<br>нсакција: Испла<br>Износ<br>162.00 МКО                                                                                                    | Датум до: 11.12.2019 🛗<br>та У Категорија: Сите<br>Опис                                                                                                    | Категорија<br>НЕЛЕФИНИРАНО                                                                                                    | Прихаж                                                                                                  |
| Датум од:<br>Тип на тра<br>Дарум<br>06 12 2019<br>12 12 2019                                                                                                   | 11.12.2018<br>нсакција: Испла<br>Изноз<br>162.00 МКD<br>101.00 МКD                                                                                                    | Датум до: 11.12.2019 🛗<br>та УКатегорија: Сите<br>Слика<br>Слика<br>Сите<br>Сите   | Категорија<br>НЕДЕФИНИРАНО<br>НЕДЕФИНИРАНО                                                                                         | Rpman                                                                                                   |
| Датум од:<br>Тип на тра<br>Дорум<br>06.12.2019<br>02.12.2019<br>02.12.2019                                                                                     | 11.12.2018<br>нсакција: Испла<br>Износ<br>162,00 МКD<br>101,00 МКD<br>271,00 МКD                                                                                                    | Датум до: 11.12.2019 🛗<br>та Категорија: Сите<br>Слоко<br>Слоко<br>Електронско исплата од ТС во друга валута<br>Електронско исплата од ТС во друга валута                                                                                                    | Категорија<br>НЕДСФИНИРАНО<br>НЕДСФИНИРАНО<br>НЕДСФИНИРАНО                                                                         | Прикаж                                                                                                  |
| Датум од:<br>Тип на тран<br>Латум<br>06.12.2019<br>02.12.2019<br>02.12.2019<br>02.12.2019<br>28.11.2019                                                        | 11.12.2018 1 // Клиа<br>нсакција: Испиа<br>Износ<br>162.00 МКО<br>101.00 МКО<br>271.00 МКО<br>5.00 МКО                                                                                                    | Датум до: 11.12.2019<br>та Категорија: Сите<br>Орис<br>Електронско исплата од ТС во друга валута<br>Електронско исплата од ТРС (пренос на кр<br>Електронско исплата од ТРС (пренос на кр                                                                                                    | Категорија<br>НЕДЕФИНИРАНО<br>НЕДЕФИНИРАНО<br>НЕДЕФИНИРАНО<br>НЕДЕФИНИРАНО                                                         | Npenano<br>2<br>2                                                                                       |
| Датум од:<br>Тип на тра<br>Лотум<br>06.12.2019<br>02.12.2019<br>02.12.2019<br>02.12.2019<br>28.11.2019<br>28.11.2019                                           | 11.12.2018<br>нсакција: Испла<br>Износ<br>162.00 МКО<br>101.00 МКО<br>271.00 МКО<br>5.00 МКО<br>193.00 МКО                                                                                                    | Датум до: 11.12.2019<br>та Категорија: Сите<br>Орис<br>Електронско исплата од ТС во друга валута<br>Електронско исплата од ТС во друга валута<br>Електронско исплата од ТС во друга валута<br>Електронско исплата од ТРС (пренос на кр<br>Електронско исплата од ТС ор друга валута                                                                                                    | Категорија<br>НЕДЕФИНИРАНО<br>НЕДЕФИНИРАНО<br>НЕДЕФИНИРАНО<br>НЕДЕФИНИРАНО<br>НЕДЕФИНИРАНО                                         | Rpman<br>2<br>2<br>2                                                                                    |
| Датум од:<br>Тип на тра<br><u>Азум</u><br>06.12.2019<br>02.12.2019<br>02.12.2019<br>02.12.2019<br>28.11.2019<br>28.11.2019<br>20.11.2019                       | 11.12.2018<br>нсакција: Испла<br>Износ<br>162.00 МКО<br>161.00 МКО<br>271.00 МКО<br>5.00 МКО<br>193.00 МКО<br>281.00 МКО                                                                                                    | Датум до: 11.12.2019<br>та Категорија: Сите<br>Сите<br>Сит | Категорија<br>НЕДЕФИНИРАНО<br>НЕДЕФИНИРАНО<br>НЕДЕФИНИРАНО<br>НЕДЕФИНИРАНО<br>НЕДЕФИНИРАНО<br>НЕДЕФИНИРАНО                         | Rpman<br>2<br>2<br>2<br>2<br>2<br>2<br>2<br>2<br>2<br>2<br>2<br>2<br>2<br>2<br>2<br>2<br>2<br>2<br>2    |
| Датум од:<br>Тип на тра<br><u>Лозум</u><br>06 12 2019<br>02 12 2019<br>02 12 2019<br>02 12 2019<br>28 11 2019<br>28 11 2019<br>20 11 2019<br>20 11 2019        | 11.12.2018<br>нсакција: Испиа<br>Испиа<br>ЗСО МКСР<br>ЗСО МКСР<br>ЗСО ОМКО<br>ЗСО ОМКО<br>ЗСО ОМКО<br>ЗСО ООО ОСПИА<br>ИСПИА<br>ОСПИА<br>ИСПИА<br>ОСПИА<br>ИСПИА<br>ОСПИА<br>ИСПИА<br>ОСПИА<br>ИСПИА<br>ОСПИА<br>ИСПИА<br>ОСПИА<br>ИСПИА<br>ОСПИА<br>ИСПИА<br>ОСПИА<br>ИСПИА<br>ОСПИА<br>ОСПИ | Датум до: 11.12.2019<br>та Категорија: Сите<br>Орис<br>Електронско исплата од ТС во друга валута<br>Електронско исплата од ТРС (пренос на кр<br>Електронско исплата од ТРС (пренос на кр<br>Електронско исплата од ТРС (пренос на кр<br>Електронско исплата од ТРС (пренос на кр<br>Електронско исплата од ТРС (пренос на кр<br>Електронско исплата од ТС во друга валута<br>Електронско исплата од ТС во друга валута<br>Сотакати плаќања                                                                                                    | Категорија<br>НЕДСФИНИРАНО<br>НЕДСФИНИРАНО<br>НЕДСФИНИРАНО<br>НЕДСФИНИРАНО<br>НЕДСФИНИРАНО<br>НЕДСФИНИРАНО<br>ОСТАНАТО             | Tpescase<br>2<br>2<br>2<br>2<br>2<br>2<br>2<br>2<br>2<br>2<br>2<br>2<br>2<br>2<br>2<br>2<br>2<br>2<br>2 |
| Датум од:<br>Пип на трак<br>Дорум<br>06 12 2019<br>02 12 2019<br>02 12 2019<br>28 11 2019<br>28 11 2019<br>20 11 2019<br>20 11 2019<br>20 11 2019              | 11.12.2018<br>нсакција: Испла<br>Испла<br>З5.00 МКD<br>35.000, ИКD<br>35.000, ИКD<br>35.000, ИКD<br>35.000, ИКD                                                                                                    | Датум до: 11.12.2019 🖮<br>та Категорија: Сите<br>Опис<br>Слис<br>Слис<br>С | Категорија<br>НЕДЕФИНИРАНО<br>НЕДЕФИНИРАНО<br>НЕДЕФИНИРАНО<br>НЕДЕФИНИРАНО<br>НЕДЕФИНИРАНО<br>НЕДЕФИНИРАНО<br>ОСТАНАТО<br>ОСТАНАТО | Прикаж<br>2<br>2<br>2<br>2<br>2<br>2<br>2<br>2<br>2<br>2<br>2<br>2<br>2<br>2<br>2<br>2<br>2<br>2<br>2   |
| Датум од:<br>Тип на тра<br>Дарум<br>06 12 2019<br>02 12 2019<br>02 12 2019<br>02 12 2019<br>28 11 2019<br>28 11 2019<br>20 11 2019<br>20 11 2019<br>12 11 2019 | 11.12.2018<br>нсакција: Испла<br>Ислод<br>162,00 МКD<br>161,00 МКD<br>271,00 МКD<br>5,00 МКD<br>281,00 МКD<br>281,00 МКD<br>35,000,00 МКD<br>3,00 МКD<br>3,00 МКD                                                                                                    | Датум до: 11.12.2019 🖮<br>та Категорија: Сите<br>Опис<br>Слис<br>Слис<br>С | Категорија<br>НЕДЕФИНИРАНО<br>НЕДЕФИНИРАНО<br>НЕДЕФИНИРАНО<br>НЕДЕФИНИРАНО<br>НЕДЕФИНИРАНО<br>ОСТАМАТО<br>ОСТАМАТО<br>НЕДЕФИНИРАНО | Принале<br>2<br>2<br>2<br>2<br>2<br>2<br>2<br>2<br>2<br>2<br>2<br>2<br>2<br>2<br>2<br>2<br>2<br>2<br>2  |

На графиконот што е даден подолу е прикажана категоријата "Храна", при што се дадени сите детали за потрошувачката во наведената категорија. Со изборот на преглед на посебна категорија, автоматски се менува и графичкиот приказ.

| ГРАФИЧКИ                                                                                                    | ПРИКАЗ                                                                                                    |                                                                                                    |                                                                                                    | Ċ          |
|----------------------------------------------------------------------------------------------------|----------------------------------------------------------------------------------------------------|----------------------------------------------------------------------------------------------------|----------------------------------------------------------------------------------------------------|------------|
|                                                                                                    |                                                                                                    |                                                                                                    | Храна Круже                                                                                                    | н график 🔨 |
|                                                                                                    |                                                                                                    | <ul> <li>Набавка на</li> <li>Брза Храна</li> <li>Кафе-бар (2)</li> </ul>                                                                                                    | намирници (29,06%; 1.749,<br>(62,63%; 3.770,00 MKD)<br>8,31%; 500,00 MKD)                                                                                                | 00 MKD)    |
| Назад<br>Датум од:                                                                                                    | 11.12.2018                                                                                                    | Датум до: 11.12.2019 🛗                                                                                                    |                                                                                                    |            |
| назад<br>Датум од: [<br>Тип на тран                                                                                                    | 11.12.2018 🖮<br>нсакција: <sup>Испла</sup>                                                                                            | Датум до: 11.12.2019) 🗃<br>та 💛 Категорија: Сите                                                                                                    | ~                                                                                                    | Прикажи    |
| Назад<br>Датум од: [<br>Тип на тран<br>Датум                                                                                                 | 11.12.2018) 🗰<br>нсакција: Испла<br>Износ                                                                                             | Датум до: 11.12.2019 💼<br>та 🗸 Категорија: Сите<br>Опис                                                                                                    | ✓<br>Категорија                                                                                                    | Прикажи    |
| Назад<br>Датум од: [<br>Тип на тран<br>Датум<br>0.10.2015                                                                                    | 11.12.2018) 🖮<br>нсакција: Испла<br>Износ<br>1.000,00 MKD                                                                             | Датум до: 11.12.2019 📾<br>та 🗸 Категорија: Сите<br>Опис<br>Електронско плаќање од ТС                                                                                                    | ✓<br>Категорија<br>БРЗА ХРАНА                                                                                                    | Прикажи    |
| Назад<br>Датум од: [<br>Тип на тран<br>Датум<br>0.10.2015<br>2.10.2015                                                                       | 11.12.2018) (Ш<br>нсакција: Испла<br>Износ<br>1.000,00 МКD<br>2.770,00 МКD                                                            | Датум до: 11.12.2019 📾<br>та 🗸 Категорија: Сите<br>Опис<br>Електронско плаќање од ТС<br>Електронско иоплата од ТРС (пренос на кр                                                                             | <ul> <li>Категорија</li> <li>БРЗА ХРАНА</li> <li>БРЗА ХРАНА</li> </ul>                                                                                                   | Прикажи    |
| Назад<br>Датум од: [<br>Тип на траи<br>Датум<br>0.10.2015<br>2.10.2015<br>9.09.2015                                                          | 11.12.2018) (Ш<br>нсакција: Испла<br>Износ<br>1.000,00 МКD<br>2.770,00 МКD<br>500,00 МКD                                              | Датум до: 11.12.2019 📾<br>та Категорија: Сите<br>Опис<br>Електронско плаќање од ТС<br>Електронско исплата од ТРС (пренос на кр<br>ОНRID ATM S7DH0031                                                         | <ul> <li>Категорија</li> <li>БРЗА ХРАНА</li> <li>БРЗА ХРАНА</li> <li>БРЗА ХРАНА</li> <li>НАБАВКА НА НАМИРНИЦИ</li> </ul>                                                 | Прикажи    |
| Назад<br>Датум од: [<br>Тип на тран<br>Датум<br>0.10.2015<br>2.10.2015<br>9.09.2015<br>8.09.2015                                             | 11.12.2018)<br>нсакција:<br>Износ<br>1.000,00 МКD<br>2.770,00 МКD<br>500,00 МКD<br>15,00 МКD                                          | Датум до: 11.12.2019 📾<br>та 🗸 Категорија: Сите<br>Опис<br>Електронско плаќање од ТС<br>Електронско исплата од ТРС (пренос на кр<br>ОНRID ATM S7DH0031<br>-                                                  | <ul> <li>Категорија</li> <li>БРЗА ХРАНА</li> <li>БРЗА ХРАНА</li> <li>БРЗА ХРАНА</li> <li>НАБАВКА НА НАМИРНИЦИ</li> <li>НАБАВКА НА НАМИРНИЦИ</li> </ul>                   | Прикажи    |
| Назад<br>Датум од: [<br>Лип на тран<br>Датум<br>0.10.2015<br>2.10.2015<br>9.09.2015<br>8.09.2015<br>8.09.2015                                | 11.12.2018)<br>сакција:<br>Износ<br>1.000,00 МКD<br>2.770,00 МКD<br>500,00 МКD<br>15,00 МКD<br>500,00 МКD                             | Датум до: 11.12.2019 📾<br>та Категорија: Сите<br>Опис<br>Електронско плаќање од ТС<br>Електронско исплата од ТРС (пренос на кр<br>ОНRID ATM S7DH0031<br>-<br>ОНRID ATM S7DH0093                              | <ul> <li>Категорија</li> <li>БРЗА ХРАНА</li> <li>БРЗА ХРАНА</li> <li>НАБАВКА НА НАМИРНИЦИ</li> <li>НАБАВКА НА НАМИРНИЦИ</li> <li>КАФЕ-БАР</li> </ul>                     | Прикажи    |
| Назад<br>Датум од: [<br>Тип на траи<br>Датум<br>0.10.2015<br>12.10.2015<br>12.10.2015<br>19.09.2015<br>18.09.2015<br>18.09.2015<br>7.09.2015 | 11.12.2018)<br>сакција:<br>Износ<br>1.000,00 МКD<br>2.770,00 МКD<br>500,00 МКD<br>15,00 МКD<br>500,00 МКD<br>500,00 МКD<br>500,00 МКD | Датум до: 11.12.2019 📾<br>та Категорија: Сите<br>Опис<br>Електронско плаќање од ТС<br>Електронско исплата од ТРС (пренос на кр<br>ОНRID ATM S7DH0031<br>-<br>ОНRID ATM S7DH0093<br>ОНRID TINEKS MARKET OHRID | <ul> <li>Категорија</li> <li>БРЗА ХРАНА</li> <li>БРЗА ХРАНА</li> <li>БРЗА ХРАНА</li> <li>НАБАВКА НА НАМИРНИЦИ</li> <li>КАФЕ-БАР</li> <li>НАБАВКА НА НАМИРНИЦИ</li> </ul> | Прикажи    |

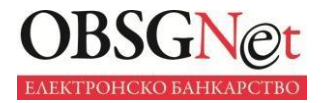

Категоризацијата и графиконот може да се менуваат со влегување во категоријата што сакаме да ја исфрлиме од графиконот.

Пример, на следната слика е прикажана анализа во која е отфрлена категоријата "Недефинирано".

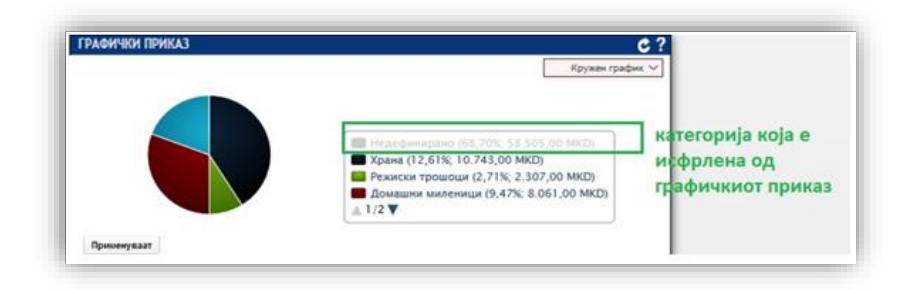

#### Правила

Оваа функционалност ви овозможува да креирате сопствени правила, кои ќе прават автоматска категоризација на трансакциите. Креираните правила ќе ги опфатат само настаните што се во статус **недефинирано.** 

Формата изгледа како на следната слика:

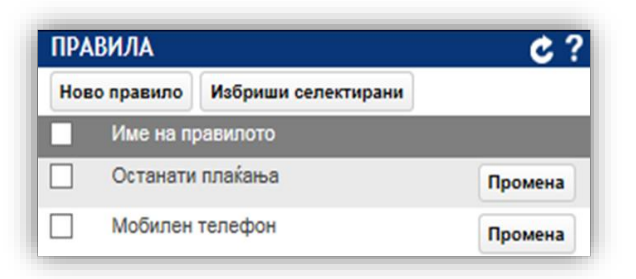

Со избирање на опцијата "Ново правило" или опцијата за измена којашто стои покрај самото правило, се отвора формата:

| КРЕИРАЈ ПРАВИЛА    |      |            |           |         | ×       |
|--------------------|------|------------|-----------|---------|---------|
| Име на правилото   |      |            |           |         | ]       |
| Примена на сметки  | Сите |            | $\sim$    |         |         |
| Тип на трансакција | Сите | ~          |           |         |         |
| Активни            | ✓    | Категорија | недефиния | РАНО    |         |
| додади услов       |      |            |           |         |         |
| содржи             | ~    | Опис       | ~         |         |         |
|                    |      |            |           |         |         |
|                    |      |            |           | КРЕИРАЈ | ПРАВИЛО |

Прво се внесува називот на правилото, се избираат сметки за кои ќе важи правилото, тип на трансакцијата, како и категорија од листата со категории.

Во долниот дел се избираат условите согласно кои една трансакција ќе биде препознаена. <u>Условот се однесува на полето ОПИС од трансакцијата.</u> Се избира меѓу опцијата "**Содржи**" и "**Не содржи**" и на крајот се внесува дел од зборот според кој се прави филтрирање. Корисникот може да додаде и дополнителен услов, со внесување додатна вредност "**и/или**" во вториот ред.

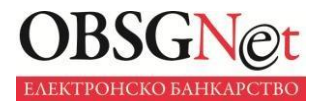

Штом ќе се креира правилото, тоа веднаш се применува, што значи дека се освежуваат графичкиот приказ и листата на трансакции во склад со параметрите од правилото.

|                                                                                                    |                                                                                                    |                                                                                                    | Кружен                                                                                                    | график 🗸                                                                                                |
|----------------------------------------------------------------------------------------------------|----------------------------------------------------------------------------------------------------|----------------------------------------------------------------------------------------------------|----------------------------------------------------------------------------------------------------|----------------------------------------------------------------------------------------------------|
| X                                                                                                    | ана (12,61%; 10                                                                                                    | 0.743,00 MKD)                                                                                                    | 58,70%; 58.505,00 MKD)<br>0.743,00 MKD)<br>ν (2,71%; 2.307,00 MKD)                                                                                                    |                                                                                                    |
|                                                                                                    |                                                                                                    | ▲ 1/2 ▼                                                                                                    |                                                                                                    | J                                                                                                    |
| цатум од:<br>Гип на тра                                                                                                    | 11.12.2018 💼<br>нсакција: Испла                                                                                                    | Датум до: 11.12.2019 🛗<br>га Категорија: Сите                                                                                                    | ~                                                                                                    | Принаж                                                                                                  |
| цатум од:<br>Гип на тра<br>Датум                                                                                                    | 11.12.2018 🖮<br>нсакција: Испла<br>Износ                                                                                                    | Датум до: 11.12.2019 🛗<br>га 🗸 Категорија: Сите<br>Опис                                                                                                    | V<br>Категорија                                                                                                    | Прикаж                                                                                                  |
| цатум од:<br>1нп на тра<br>Азвум<br>6.12.2019                                                                                                    | 11.12.2018<br>нсакција: Испиа<br>Износ<br>162,00 МКD                                                                                                    | Датум до: 11.12.2019 🛗<br>та У Категорија: Сите<br>Опис<br>Електронско исплата од ТС во друга валута                                                                                                    | Категорија<br>НЕДЕФИНИРАНО                                                                                                    | Npercano<br>2                                                                                           |
| цатум од: (<br>Тип на тра<br>Дотум<br>6.12.2019<br>2.12.2019                                                                                                    | 11.12.2018<br>нсакција: Испла<br>Иснос<br>162.00 МКD<br>101.00 МКD                                                                                                    | Датум до: 11.12.2019 🛗<br>та Категорија: Сите<br>Опис<br>Електронско исплата од ТС во друга валута<br>Електронско исплата од ТРС (пренос на кр                                                                                                    | <ul> <li>Категорија</li> <li>НЕДЕФИНИРАНО</li> <li>НЕДЕФИНИРАНО</li> </ul>                                                                                                    | Operant<br>2                                                                                            |
| (атум од:<br>ип на тра<br>Латум<br>6.12.2019<br>2.12.2019<br>2.12.2019                                                                                                    | 11.12.2018<br>нсакција: Испла<br>Износ<br>162.00 МКD<br>101.00 МКD<br>271.00 МКD                                                                                        | Датум до: 11.12.2019 🛗<br>та Категорија: Сите<br>Опис<br>Електронско исплата од ТС во друга валута<br>Електронско исплата од ТРС (пренос на кр<br>Електронско исплата од ТС во друга валута                                                                                                    | Категорија<br>НЕДЕФИНИРАНО<br>НЕДЕФИНИРАНО<br>НЕДЕФИНИРАНО                                                                                                    | Прикала<br>2<br>2                                                                                       |
| цатум од:<br>Гип на тра<br>Датум<br>6 12 2019<br>2 12 2019<br>2 12 2019<br>8 11 2019                                                                                            | 11.12.2018) ()<br>нсакција: Ислиа<br>Износ<br>162,00 МКО<br>101,00 МКО<br>271,00 МКО<br>5,00 МКО                                                                        | Датум до: 11.12.2019<br>та Категорија: Сите<br>Опис<br>Спис<br>Спис<br>Сите<br>Спис<br>Сите<br>Спис<br>Сите<br>Сите<br>Спис<br>Сите<br>Сите<br>Спис<br>Сите<br>Сите<br>Си  | Категорија<br>НЕДЕФИНИРАНО<br>НЕДЕФИНИРАНО<br>НЕДЕФИНИРАНО<br>НЕДЕФИНИРАНО                                                                                                    | Npercase<br>2<br>2<br>2                                                                                 |
| цатум од:<br>Ил на тра<br>Автум<br>6.12.2019<br>2.12.2019<br>2.12.2019<br>8.11.2019<br>8.11.2019                                                                                | 11.12.2018)<br>нсакција: Испла<br>Износ<br>162,00 МКО<br>101,00 МКО<br>271,00 МКО<br>5,00 МКО<br>193,00 МКО                                                             | Датум до: 11.12.2019<br>та Категорија: Сите<br>Опис<br>Спис<br>Спис<br>Сите<br>Спис<br>Сите<br>Спис<br>Сите<br>Сите<br>Спис<br>Сите<br>Сите<br>Спис<br>Сите<br>Сите<br>Сит | Категорија<br>НЕДЕФИНИРАНО<br>НЕДЕФИНИРАНО<br>НЕДЕФИНИРАНО<br>НЕДЕФИНИРАНО<br>НЕДЕФИНИРАНО                                                                                                    | Принани<br>2<br>2<br>2                                                                                  |
| цатум од:<br>ип на тра<br>Датум<br>6.12.2019<br>2.12.2019<br>8.11.2019<br>8.11.2019<br>8.11.2019<br>0.11.2019                                                                   | 11.12.2018<br>нсакција: Испла<br>Исвос<br>162,00 МКО<br>101,00 МКО<br>271,00 МКО<br>5,00 МКО<br>193,00 МКО<br>281,00 МКО                                                | Датум до: 11.12.2019 🖮<br>та У Категорија: Сите<br>Опис<br>Електронско исплата од ТС во друга валута<br>Електронско исплата од ТРС (пренос на кр<br>Електронско исплата од ТС во друга валута<br>Електронско исплата од ТС во друга валута<br>Електронско исплата од ТС во друга валута                                                                                                    | Категорија<br>НЕДЕФИНИРАНО<br>НЕДЕФИНИРАНО<br>НЕДЕФИНИРАНО<br>НЕДЕФИНИРАНО<br>НЕДЕФИНИРАНО<br>НЕДЕФИНИРАНО                                                                                                 | Прикала<br>2<br>2<br>2<br>2<br>2<br>2<br>2<br>2<br>2<br>2<br>2                                          |
| цатум од:<br>ил на тра<br><u>Азтум</u><br>6.12.2019<br>2.12.2019<br>8.11.2019<br>8.11.2019<br>0.11.2019<br>0.11.2019<br>0.11.2019                                               | 11.12.2018)<br>нсакција: Испла<br>Износ<br>162.00 МКD<br>101.00 МКD<br>5.00 МКD<br>193.00 МКD<br>281.00 МКD<br>35.000.00 МКD                                            | Датум до: 11.12.2019 🖮<br>та Категорија: Сите<br>Опис<br>Електронско исплата од ТС во друга валута<br>Електронско исплата од ТС бо друга валута<br>Електронско исплата од ТС бо друга валута<br>Електронско исплата од ТС бо друга валута<br>Електронско исплата од ТС во друга валута<br>Електронско исплата од ТС во друга валута<br>Електронско исплата од ТС во друга валута<br>Сотанати плаќања                                                                                                    | Категорија<br>Недефинирано<br>Недефинирано<br>Недефинирано<br>Недефинирано<br>Недефинирано<br>Недефинирано<br>Останато                                                                                     | Rpescase<br>2<br>2<br>2<br>2<br>2<br>2<br>2<br>2<br>2<br>2<br>2<br>2<br>2<br>2<br>2<br>2<br>2<br>2<br>2 |
| цатум од:<br>ил на тра<br>Автум<br>6.12.2019<br>2.12.2019<br>2.12.2019<br>8.11.2019<br>8.11.2019<br>0.11.2019<br>0.11.2019<br>0.11.2019                                         | 11.12.2018<br>HCRAUHJA: HORNA<br>HORNO<br>162,00 MKD<br>101,00 MKD<br>271,00 MKD<br>193,00 MKD<br>193,00 MKD<br>35.000,00 MKD<br>35.000,00 MKD                          | Датум до: 11.12.2019 🖮<br>та Категорија: Сите<br>Опис<br>Електронско исплата од ТС во друга валута<br>Електронско исплата од ТРС (пренос на кр<br>Електронско исплата од ТС во друга валута<br>Електронско исплата од ТС во друга валута<br>Електронско исплата од ТС во друга валута<br>Електронско исплата од ТС во друга валута<br>Електронско исплата од ТС во друга валута<br>Сотакати плаќања                                                                                                    | <ul> <li>Категорија</li> <li>Недефинирано</li> <li>недефинирано</li> <li>недефинирано</li> <li>недефинирано</li> <li>недефинирано</li> <li>недефинирано</li> <li>недефинирано</li> <li>останато</li> </ul> | Rpescaso<br>2<br>2<br>2<br>2<br>2<br>2<br>2<br>2<br>2<br>2<br>2<br>2<br>2<br>2<br>2<br>2<br>2<br>2<br>2 |
| [атум од: [<br>Гип на тран<br>Азаум<br>6. 12.2019<br>2. 12.2019<br>2. 12.2019<br>8. 11.2019<br>8. 11.2019<br>0. 11.2019<br>0. 11.2019<br>0. 11.2019<br>2. 11.2019<br>2. 11.2019 | 11.12.2018)<br>нсакција: Испла<br>Износ<br>162.00 МКD<br>101.00 МКD<br>271.00 МКD<br>5.00 МКD<br>193.00 МКD<br>281.00 МКD<br>35.000.00 МКD<br>35.000.00 МКD<br>3.00 МКD | Датум до: 11.12.2019<br>та Категорија: Сите<br>Сало<br>Сало<br>Сите<br>Сите<br>Сало<br>Сите<br>Сите<br>Сит | <ul> <li>Категорија</li> <li>Недефинирано</li> <li>недефинирано</li> <li>недефинирано</li> <li>недефинирано</li> <li>недефинирано</li> <li>останато</li> <li>останато</li> <li>недефинирано</li> </ul>     | Прикала<br>2<br>2<br>2<br>2<br>2<br>2<br>2<br>2<br>2<br>2<br>2<br>2<br>2<br>2<br>2<br>2<br>2<br>2       |

# Мои цели

Уште еден начин да се контролираат трошоците и да ја следите вашата финансиска состојба е поставувањето цели. Целите се планирање на буџетот на подолг период.

Следејќи ја состојбата на сметката, виртуелниот советник процентуално прикажува до каде е стигната реализацијата на поставената цел.

Страницата "Мои цели" се состои од еден функционален блок.

| МОЈА СТРАНА                                  | СМЕТКИ 🔻 | КАРТИЧКИ         |                 | 🗙 ПЛАЌАЊА 🔻        | ФИНАНСИИ 🔻 | 🤹 мој профил | Профил -            |
|----------------------------------------------|----------|------------------|-----------------|--------------------|------------|--------------|---------------------|
| Мои цели                                     |          |                  |                 |                    |            |              | освежи              |
| МОИ ЦЕЛИ                                     |          |                  |                 |                    |            |              | ¢?                  |
| EUR                                          | Активни  | цели: 1 Цели над | цвор од планот: | о Изминати цели: о |            |              | ПРОМЕНИ ГИ СМЕТКИТЕ |
| Цел: Porsche 911 4S<br>Износ: 135.000,00 EUR |          |                  |                 | 0,00%              |            |              | 0 8                 |

Целта се додава со клик на копчето "Нова цел" **Нова цел**, и притоа се отвора следната форма:

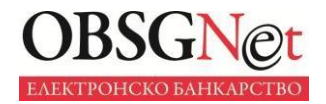

| НОВА ЦЕЛ                                                                             |                                          |                                |     |
|--------------------------------------------------------------------------------------|------------------------------------------|--------------------------------|-----|
| Внесете име на целта: Odm                                                            | nor Turcija                              |                                |     |
| Потребна заштеда за да се<br>Би сакал да се постигне це<br>Важност на целта(процент) | постигне целта:<br>елта до:12.05.2<br>): | 2.000,00 EUR ~<br>2020 🗰 100 % | -   |
| Следење на реализација на                                                            | а целите во одбраната в                  | алута е поврзана со сметки     | те: |
| БРОЈ НА СМЕТКА                                                                       | СОПСТВЕНИК                               | РАСПОЛОЖЛИВО<br>САЛДО          |     |
| ✓ 143 EUR                                                                            | Ивана Србиноска                          | 10.030,04 EUR                  |     |
|                                                                                      |                                          | х ОТКАЖИ ПОТВРДИ               |     |

Овој модул ви овозможува да креирате нова цел, која вие треба да ја внесете. Потребно е да се внесат следните податоци:

- Назив на целта;
- о Износ за да се реализира потребната цел;
- Валута се избира валута од паѓачкото мени. Во листата на валути се понудени сите валути за кои имате отворено сметки. Преддефинираниот избор на валута е EUR (евра);
- Планиран датум за исполнување на целта. Датумот мора да биде по тековниот датум;
- Важност за исполнување на посакуваната цел искажана во проценти;
- Сметка откако ќе се одбере валутата, се прикажуваат сметките во таа валута. Од листата на сметки треба да се одбере барем една сметка преку која ќе се следи реализирањето на целта. Сметката се избира со влегување во полето дадено пред сметката.

Со одбирање на опцијата "Потврди", се потврдува и се снима целта.

Сите креирани цели се појавуваат во формата "Мои цели". Во овој блок се поставени сите цели групирани според валута.

| EUR                                                                      | Активни цели: 1 Цели надвор од планот: 1 Изминати цели: 1 | ПРОМЕНИ ГИ СМЕТКИТЕ |
|--------------------------------------------------------------------------|-----------------------------------------------------------|---------------------|
| Цел: Зимување во Маврово<br>Износ: 300,00 EUR<br>07.12.2015 - 29.02.2016 | 0,00%                                                     | 00                  |
| Цел: Нов автомобил<br>Износ: 15.000,00 EUR<br>07.12.2015 - 31.12.2015    | 0,00%                                                     | 00                  |

Достапни податоци на оваа форма се:

- о Статус на целта;
- о Датум на креирање датумот кога е поставена целта;
- о Датум за целта;
- о Процент на оствареност на целта.

Доколку сакате да го промените приоритетот на целта, тоа можете да го направите преку иконата **①**.

# Планирање на буџетот

Модулот "Виртуелен советник" овозможува и планирање на месечен буџет.

Преку виртуелниот советник се дефинираат квантитативни месечни цели и на тој начин се планираат трошоците според категории за месеците што доаѓаат.

Оваа опција дава реална слика на планираните и реализираните цели на месечно ниво. Планираните приливи и одливи се споредуваат со реализираните трансакции во банката на месечно ниво.

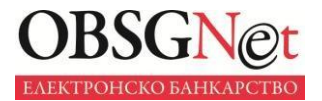

Вие ќе можете да ја следните промената на состојбата по категории, да имате увид во сумата што можете да ја потрошите за одредена категорија и да знаете за која категорија вашите трошоци го надминуваат лимитот.

На оваа страница се наоѓа календар со помош на кој ќе можете, со селектирање на некој од претходните месеци, да имате увид на планираните и реализираните цели за претходниот период.

Оваа опција се состои од 3 функционални блокови:

- Реализирана состојба,
- Планирани приливи и планирани трошоци,
- Календар.

#### Реализирана состојба

Овој дел од електронското банкарство дава реален приказ на приливите и трошоците во одреден месец за избраната сметка. Изборот на сметка се прави од листата на сметки во која се дадени сите сметки за кои сте овластени за работа преку електронското банкарство.

|                                    | А 🛄 СМЕТКИ 👻                                                     | КАРТИЧКИ         | КРЕДИТИ    | 🗙 ПЛАЌАЊА 👻        | 🔜 ФИНАНСИИ 👻                                               | 🗙 мој профил         | Профил          |
|------------------------------------|------------------------------------------------------------------|------------------|------------|--------------------|------------------------------------------------------------|----------------------|-----------------|
| ој буџет                           |                                                                  |                  |            |                    |                                                            |                      | OCBEX           |
| J БУЏЕТ                            |                                                                  |                  |            |                    |                                                            |                      | ¢               |
| цина:                              | Месец: Декемвр                                                   | и 🗸 Листа на см  | етки: 530- | 7MKD 🗸             |                                                            |                      | ПРИКАЖ          |
| еализи                             | рана состој                                                      | ба               |            |                    |                                                            | 15.11                | 7,00 MKD        |
|                                    | <b>15.651,00</b><br>Реализирани г<br><b>0,00</b><br>Планирани пр | приходи<br>иходи |            |                    | <b>534,00</b><br>Реализирани<br><b>0,00</b><br>Планирани 1 | и трошоци<br>грошоци |                 |
|                                    |                                                                  |                  |            |                    |                                                            |                      | ДЕТАЛЕН ПРЕГЛЕД |
|                                    |                                                                  |                  |            | ПЛАНИРА            | НИ ТРОШОЦИ                                                 |                      |                 |
| ПЛАНИРАНИ                          | ПРИЛИВИ                                                          |                  |            |                    | -                                                          |                      |                 |
| <b>ПЛАНИРАНИ</b><br>ДАТУМ          | приливи<br>износ опис                                            | КАТЕГОРИЈА       |            | датум              | износ опи                                                  | С КАТЕГОРИЈА         |                 |
| ПЛАНИРАНИ<br>ДАТУМ<br>Немате плани | И ПРИЛИВИ<br>ИЗНОС ОПИС<br>Ирани приливи                         | КАТЕГОРИЈА       |            | ДАТУМ<br>Немате пл | износ опи<br>анирани трошоци                               | С КАТЕГОРИЈА         |                 |

Доколку се избере опцијата детален преглед, се овозможува преглед и споредба на планираниот и реализираниот буџет.

|                                                                | ДЕТАЛЕН ПРЕГЛЕД |                                   | НАЗАД |
|----------------------------------------------------------------|-----------------|-----------------------------------|-------|
| Режиски трошоци                                                |                 |                                   |       |
| Планирани одливи: 0,00MKD                                      |                 | Реализирани приливи: 15 651 00МКD |       |
| Планирани приливи: <b>0,00МКD</b><br>Режиски трошоци <b>()</b> |                 |                                   |       |

Охридска банка АД Скопје Орце Николов 54 1000 Скопје, Македонија Тел: +389 (0)2 3 167 600 Факс: +389 (0)2 3 117 164 e-mail: obinfo@ob.com.mk www.ohridskabanka.mk Поддршка за електронско банкарство Тел: +389 (0)46 261 000 Тел: +389 (0)46 206 658 obsgnetsupport@ob.com.mk

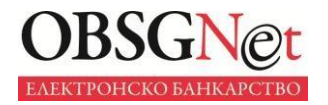

#### Планирани приливи и трошоци

Планирани приходи се приходите што ги очекувате во наредниот период. Слично, очекувани трошоци се трошоци што ги очекувате во наредниот период. <u>Планираните приливи и трошоци ги внесува корисникот.</u>

Планираните приходи и планираните трошоци се сместени во посебни блокови.

| датум     | ИЗНОС         | опис     | КАТЕГОРИЈА |         |            |
|-----------|---------------|----------|------------|---------|------------|
| 12.2019   | 25.000,00 MKD | Plata    | Плата/Пе   | ПРОМЕНА | ИЗБРИШИ    |
| 9.12.2019 | 10.000,00 MKD | K15      | Плата/Пе   | ПРОМЕНА | ИЗБРИШИ    |
| 12.2019   | 15.000,00 MKD | Renta    | Рента      | ПРОМЕНА | ИЗБРИШИ    |
| ТЛАНИРАН  |               |          |            | дод     | АДИ ПРИЛИЕ |
|           |               | 0.5110   |            |         |            |
| ДАТУМ     | ИЗНОС         | опис     | КАТЕГОРИЈА |         |            |
| 2.12.2019 | 1.000,00 MKD  | Popravka | Одржува    | ПРОМЕНА | ИЗБРИШИ    |
| 2.12.2019 | 1.500,00 MKD  | Prevoz   | Превоз     | ПРОМЕНА | ИЗБРИШИ    |

Со избирање на опцијата "Додај прилив" или "Промени", се отвора нова форма преку која се внесува планираниот нов прилив, како и планираниот период во кој тој прилив треба да пристигне на сметката. Доколку планираниот прилив се повторува, се избира месечно или во текот на годината.

| Опис:<br>Износ:<br>Планиран 12.12.2019 曲<br>датум:<br>месечно:<br>Датум до:<br>Во текот на |  |
|--------------------------------------------------------------------------------------------|--|
| Износ:<br>Планиран 12.12.2019 曲<br>датум:<br>месечно:<br>Датум до:<br>Во текот на          |  |
| Износ:<br>Планиран 12.12.2019<br>датум:<br>месечно:<br>Датум до:<br>Во текот на            |  |
| Планиран 12.12.2019 🗰<br>датум:<br>месечно:<br>Датум до:<br>Во текот на                    |  |
| датум:<br>месечно:<br>Датум до:<br>Во текот на                                             |  |
| месечно:<br>Датум до:<br>Во текот на                                                       |  |
| Датум до:<br>Во текот на                                                                   |  |
| Во текот на                                                                                |  |
|                                                                                            |  |
| месецот:                                                                                   |  |
| Планиран Декември 🗸 🗸                                                                      |  |
| Категорија: Изберете категорија                                                            |  |

Додавањето планирани трошоци се прави на сличен начин, се додава назив, износ и период на планираниот трошок.

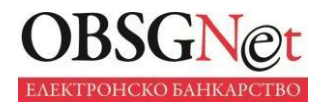

### Календар

Третиот функционален блок на оваа страница е календар во кој се внесени сите очекувани трошоци и приливи, обележани со црвена или со сина икона соодветно:

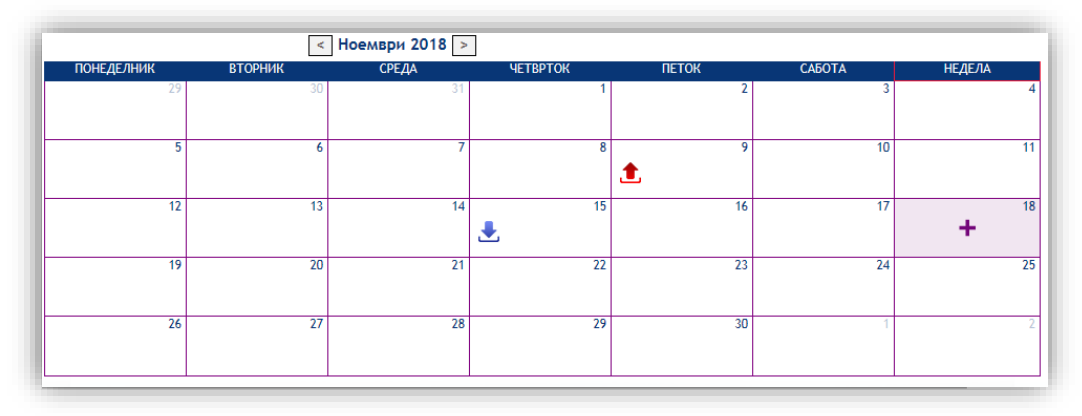

Доколку застанете со курсорот на одреден прилив/трошок од календарот, се прикажуваат детали за соодветниот прилив/трошок.

Додавање на планирани приливи или трошоци може да се направи и преку календарот. Кога со курсорот ќе поминеме на ден од календарот, се појавува икона 📩 . Со клик на оваа икона, се

курсорот ќе поминеме на ден од календарот, се појавува икона . Со клик на оваа икона, се отвора формата за внесување на планираниот прилив и трошок.